## CARE4 MODULE NAME: Manage Transfer Admitting an ED Patient

## Overview

To admit a patient from the ED, the physician who writes the patient's admission orders must follow the following steps. Note: depending if your site has an admissionist, then the following steps are to be followed by the admissionist; otherwise they are to be completed the admitting ED physician.

• When in the patient's chart, select orders.

| Return                  | To Home 1                         | rackers      |          | Chart                                        | Document           | Orders | &<br>Discharge |   |             |                    | Kan<br>Sign | <b>لالله الله الله الله الله الله الله الل</b> | i<br>Menu | ٠          | ×<br>Close  |
|-------------------------|-----------------------------------|--------------|----------|----------------------------------------------|--------------------|--------|----------------|---|-------------|--------------------|-------------|------------------------------------------------|-----------|------------|-------------|
|                         | Diagnostics Provider Notes        |              |          | Nurse/Allied Health Medication               |                    |        | Medications    |   |             | C                  |             |                                                | 0         |            |             |
|                         | History & Problems Administrative |              |          | Other Clinical                               |                    |        |                | н |             | ihcc,Test Lisa     |             |                                                |           |            |             |
|                         | Summary Activity                  |              | Activity |                                              | Flowsheets         |        |                |   | Health Mgmt |                    |             | 51, F · 04/06/1970<br>HCN# None                |           |            |             |
| ۲                       | (*) Summary                       |              |          |                                              |                    |        |                |   |             | \$                 | 0           | REG ER, RVH                                    | Main ED   |            |             |
| • Widge                 | t data for 06/09/2                | 021 (REG ER) |          |                                              |                    |        |                |   |             |                    |             | Acc# Cor                                       |           | Code Statu | us Not      |
| <b>~ ●</b> <u>A</u>     | rrival Notificati                 | on           |          | 1                                            | Special Indicators |        |                |   |             |                    |             | VE0000902/21 No                                |           | No Hx A    | ed<br>Avail |
|                         |                                   | No Data to   | Display  |                                              | No Data to Display |        |                |   |             |                    |             | Search Chart X                                 |           |            | ×           |
|                         |                                   |              |          | -11                                          | ✓ Active           |        |                |   |             |                    | (Ť          | N                                              |           |            |             |
| Stated Complaints       |                                   |              | - 8      | No Active Problems on File                   |                    |        |                |   |             | V Home Meds        |             |                                                | Â         |            |             |
| Chief Complaint TESTING |                                   |              | _        | <ul> <li>✓ ● Chief Complaint Data</li> </ul> |                    |        |                |   |             | No Data to Display |             |                                                |           |            |             |

• This brings you to the **Current** orders screen. Review these orders, as these are the orders that will need to be reconciled.

| E 🖆 루<br>Return To Home Trackers              |   | Chert      | Document Orders | &<br>Discharge   |             | <b>Xan</b><br>Sign | Workload Me      | ≡ 🏟 😣                   |
|-----------------------------------------------|---|------------|-----------------|------------------|-------------|--------------------|------------------|-------------------------|
| Orders                                        |   |            |                 |                  | SUBMIT      | 0                  | C                | 0                       |
| CURRENT                                       | - | ENTER      |                 | RECONCILE        | TRANSFER    |                    | Hhcc,<br>51, F - | Test Lisa<br>04/06/1970 |
|                                               |   | Medication | s by Status*    |                  | Edit M      | Iultiple           | MRN#             | v000008291              |
| ORDERS BY CATEGORY                            |   | PROVIDER   |                 | DATE             | STATUS      | ÷ +                | REG ER, RVH Main | ED                      |
| <ul> <li>Assessment and Monitoring</li> </ul> |   |            |                 |                  |             |                    | Acc#             | Code Status Not         |
| Cardiac Monitoring Continuous                 |   | me         |                 | 06/09/2021 21:32 | Active      | 0                  | VE0000902/21     | Ordered<br>No Hx Avail  |
| v Electrocardiology                           |   |            |                 |                  |             |                    | Search Chart     |                         |
| ECG 12 Lead Urgent                            |   | me         |                 | 06/09/2021 21:32 | Ordered     | 0                  |                  | IN G                    |
| ✓ Laboratory                                  |   |            |                 |                  |             |                    |                  |                         |
| Basic Metabolic Panel Urgent                  |   | me         |                 | 06/09/2021 21:32 | Uncollected | 0                  | V Home Meds      | 6                       |
| Complete Blood Count Urgent                   |   |            |                 | 06/09/2021 21:32 | Uncollected | 0                  | No Data          | to Display              |
| International Normalized Ratio Urgent         |   | me         |                 | 06/09/2021 21:32 | Uncollected | 0                  |                  |                         |
| Troponin I High Sensitivity Urgent            |   | me         |                 | 06/09/2021 21:32 | Uncollected | 0                  | v Problems       |                         |

• Click on **Transfer.** This brings you to the Manage Transfer Routine where you follow the steps of the transfer: 1. Reconcile, 2. Add New, and 3. Preview.

| E A Frackers |              | Chart Document | Criders Discharge | 1        | <b>á</b> l<br>Sign |
|--------------|--------------|----------------|-------------------|----------|--------------------|
| Orders       |              |                |                   | SUBMIT   |                    |
| HISTORICAL   | ENTER        |                | RECONCILE         | TRANSFER |                    |
|              | 1. Reconcile | 2. Add New     | 3. Preview        |          |                    |

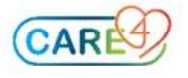

## In the Reconcile Tab, Admit / Transfer Order

- 1. The Type of Admission or Transfer is Admit from ED (required field)
- 2. The Reason for visit is what will be used for registering the patient (required field)
- 3. Transfer/Admit to Service tells admitting which service to admit the patient (required field)
- 4. Higher level of Care specifies if the patient requires higher care (e.g., ICU), if the patient requires telemetry and/or any other requirements on admission
- 5. Admitting Provider defaults in for the physician completing the admission
- 6. Attending Provider is something you must fill out so admitting knows who to place the patient under as MRP

| E 🙆 न<br>Return To Home Trackers                                                                                         |                                                                                                    | Chart Document      | Condense Discharge |   | A<br>St  |  |  |  |
|----------------------------------------------------------------------------------------------------|----------------------------------------------------------------------------------------------------|---------------------|--------------------|---|----------|--|--|--|
| Orders                                                                                                    |                                                                                                    |                     |                    | ( | SUBMIT   |  |  |  |
| HISTORICAL                                                                                                    | ENTER                                                                                                    |                     | RECONCILE          | × | TRANSFER |  |  |  |
|                                                                                                    | Reconcile                                                                                                    | Ile Add New Preview |                    |   |          |  |  |  |
| ✓ Current Orders                                                                                                    |                                                                                                    |                     |                    |   |          |  |  |  |
| Admit/ Transfer Order                                                                                                    |                                                                                                    | me                  | 06/09/2021 21:41   |   | ✔ New    |  |  |  |
| "Type of Transfer or Admission 1 Admit                                                                                   | from ED                                                                                                    |                     |                    |   | •        |  |  |  |
| Use this option to admit a patient to any unit from the emergency room     Description for Type of Transfer or Admission |                                                                                                    |                     |                    |   |          |  |  |  |
| "Reason for Visit 2.                                                                                                    | pain                                                                                                    |                     |                    |   |          |  |  |  |
| "Transfer/Admit to Service 3. Medica                                                                                     | al construction of the second second s |                     |                    |   | • 🛛      |  |  |  |
| Higher Level of Care                                                                                                    |                                                                                                    |                     |                    |   | •        |  |  |  |
| Telemetry 4.                                                                                                    |                                                                                                    |                     |                    |   | •        |  |  |  |
| Other Requirements                                                                                                    |                                                                                                    |                     |                    |   |          |  |  |  |
| "Admitting Provider 5. James                                                                                             | Castillo                                                                                                    |                     |                    |   | •        |  |  |  |
| "Attending Provider/MRP 6. James                                                                                         | Castillo                                                                                                    |                     |                    |   | •        |  |  |  |

 In the reconcile tab, define what orders should be stopped or continued upon admission. Note: ALL orders except medications are defaulted to STOP. This is the orders reconciliation upon admission. <u>Make sure there is an ACTION for all</u> orders – including medication orders

| HISTORICAL                                        | ENTER             |                   |                 | REC | ONCILE           | × | TRANSFER      |     |
|---------------------------------------------------|-------------------|-------------------|-----------------|-----|------------------|---|---------------|-----|
|                                                   | Reconcile         | Add               | Add New Preview |     | Preview          |   |               |     |
| v Current Orders                                  |                   |                   |                 |     |                  |   |               |     |
| v Transfer Orders                                 |                   |                   |                 | 1   | Continue All     | - | Stop All      |     |
| Orders                                            | Ordering Provider |                   |                 |     | Start            |   | Stop          | Now |
|                                                   |                   | Transfer Provider |                 |     | Status           |   |               |     |
| <ul> <li>Assessment and Monitoring</li> </ul>     |                   |                   |                 |     | Continue All     | - | Stop All      |     |
| Cardiac Monitoring Continuous                     |                   | me                |                 |     | 06/09/2021 21:32 |   | Upon Transfer |     |
|                                                   |                   | me                |                 |     | Continue 💌       |   | ✓ Stop        | 0   |
| <ul> <li>Electrocardiology</li> </ul>             |                   |                   |                 |     | Continue All     |   | Stop All      |     |
| CG 12 Lead Urgent                                 |                   | me                |                 |     | 06/09/2021 21:32 |   | Upon Transfer |     |
|                                                   |                   | me                |                 |     | Continue         |   | ✓ Stop        | 0   |
| <ul> <li>Laboratory</li> </ul>                    |                   |                   |                 |     | Continue All     |   | Stop All      |     |
| Basic Metabolic Panel Urgent                      |                   | me                |                 |     | 06/09/2021 21:32 |   | Upon Transfer |     |
|                                                   |                   | me                |                 |     | Continue         |   | ✓ Stop        |     |
| Complete Blood Count Urgent                       |                   | me                |                 |     | 06/09/2021 21:32 |   | Upon Transfer |     |
|                                                   |                   | me                |                 |     | Continue         |   | ✓ Stop        |     |
| nternational Normalized Ratio Urgent              |                   | me                |                 |     | 06/09/2021 21:32 |   | Upon Transfer |     |
|                                                   |                   | me                |                 |     | Continue         |   | ✓ Stop        |     |
| Troponin I High Sensitivity Urgent                |                   | me                |                 |     | 06/09/2021 21:32 |   | Upon Transfer |     |
|                                                   |                   | me                |                 |     | Continue         |   | ✓ Stop        | 0   |
| <ul> <li>Lines/Tubes/Drains</li> </ul>            |                   |                   |                 |     | Continue All     | - | Stop All      |     |
| Peripheral IV/ Saline Lock (Ins./Maint.) Order    |                   | me                |                 |     | 06/09/2021 21:32 |   | Upon Transfer |     |
|                                                   |                   | me                |                 |     | Continue         |   | ✓ Stop        | 0   |
| <ul> <li>Targets</li> </ul>                       |                   |                   |                 |     | Continue All     |   | Stop All      |     |
| Dxygen Administration and SpO2 Target As Directed |                   | me                |                 |     | 06/09/2021 21:32 |   | Upon Transfer |     |

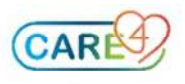

• Next, in the Add New Tab, add any orders that the patient requires for Admission. Typically, an admission orderset is utilized. Select any orders that the patient requires.

| Orders                                                     |                                         |         |               |               |     | SUBMIT                     |
|------------------------------------------------------------|-----------------------------------------|---------|---------------|---------------|-----|----------------------------|
| HISTORICAL                                                 | ENTER                                   |         | R             | ECONCILE      | ×   | TRANSFER                   |
|                                                            | Reconcile                               | Add New | /             | Preview       |     |                            |
|                                                            | Add I                                   | New     | Process Order |               |     |                            |
| Favorites 🔹 Sort 👻 Q admission                             |                                         |         |               |               |     | Filter: All 👻 Pt.Age 🜌 Wt. |
| OE ∨ SURG Basic Admission 💽 💽 =                            |                                         |         |               |               |     | *                          |
| Associated Data                                            |                                         |         |               |               |     |                            |
| Order                                                      | Result                                  |         |               | Date          |     | Specimen                   |
| O2 Saturation Target (select or type in other)             | 92%-96%                                 |         |               | 06/09/2021 21 | :32 |                            |
| ✓ Resuscitation Status                                     |                                         |         |               |               |     |                            |
| ✓ Resuscitation Status                                     |                                         |         |               |               |     |                            |
| As Directed                                                |                                         |         |               |               |     |                            |
| ∨ NPO                                                      |                                         |         |               |               |     |                            |
| ⊕ NPO (V)                                                  |                                         |         |               |               |     |                            |
| Diet Now                                                   |                                         |         |               |               |     |                            |
| ✓ Diet                                                     |                                         |         |               |               |     |                            |
| Regular Diet (V)                                           |                                         |         |               |               |     |                            |
| Diabetic Diet (V)                                          |                                         |         |               |               |     |                            |
| ⊕ Heart Healthy Diet (V)                                   |                                         |         |               |               |     |                            |
| Renal Diet (V)                                             |                                         |         |               |               |     |                            |
| ✓ Activity                                                 |                                         |         |               |               |     |                            |
| Activity as tolerated is a standard of care on the nurs    | ing worklist and does not need be order | ed.     |               |               |     |                            |
| For Activity Restrictions, see the activity restrictions s | uggested set below                      |         |               |               |     |                            |
| ✓ Patient Care                                             |                                         |         |               |               |     |                            |

• Next, click the Preview Tab. Make sure every order has an action. It should look like this:

| Orders                                                 |                    |                                    |                |     |           |   | SUBMIT   |  |  |
|--------------------------------------------------------|--------------------|------------------------------------|----------------|-----|-----------|---|----------|--|--|
| HISTORICAL                                             |                    | ENTER                              |                |     | RECONCILE | × | TRANSFER |  |  |
|                                                        |                    | Reconcile                          | Add            | New | Preview   |   |          |  |  |
| Requirements to Submit Transfer: Required Fields       |                    |                                    |                |     |           |   |          |  |  |
| Clinical Unit to Clinical Unit                         |                    |                                    |                |     |           |   |          |  |  |
| New NPO (V)<br>Urinary Catheter (Insert/Maintain) Once |                    |                                    |                |     |           |   |          |  |  |
|                                                        |                    |                                    |                |     |           |   |          |  |  |
| Continue                                               | nitroglycerin [Ni  | trolingual sublingual 0.4 mg/spray | me             |     |           |   |          |  |  |
| Continue                                               | acetylsalicylic ad | id [Aspirin ; ASA ; Asaphen] 160   | mg PO ONCE ONE |     | me        |   |          |  |  |
|                                                        | Cardiac Monitorin  | g Continuous                       |                |     | me        |   |          |  |  |
|                                                        | ECG 12 Lead Urger  | nt                                 | me             |     |           |   |          |  |  |
|                                                        | Basic Metabolic Pa | anel Urgent                        |                |     | me        |   |          |  |  |
| Stop                                                   | Complete Blood C   | ount Urgent                        |                |     | me        |   |          |  |  |
|                                                        | International Nor  | malized Ratio Urgent               |                |     | me        |   |          |  |  |
|                                                        | Troponin I High S  | in I High Sensitivity Urgent       |                |     |           |   |          |  |  |
|                                                        | Peripheral IV/ Sa  | line Lock (Ins./Maint.) Order      |                |     | me        |   |          |  |  |
|                                                        | Oxygen Administr   | ation and SpO2 Target As Directed  |                |     | me        |   |          |  |  |

## • It should **NOT** look like this:

| E 🟠 न<br>Return To Home Trackers                  |                                                                                           |                                      |             | <b>//a</b><br>Sign |           |    |  |          |  |  |
|---------------------------------------------------|-------------------------------------------------------------------------------------------|--------------------------------------|-------------|--------------------|-----------|----|--|----------|--|--|
| Orders                                            |                                                                                           |                                      |             |                    |           |    |  |          |  |  |
| HISTORICAL ENTER                                  |                                                                                           |                                      |             |                    | RECONCILE |    |  | TRANSFER |  |  |
|                                                   | Reconcile Add                                                                             |                                      | New Preview |                    |           |    |  |          |  |  |
| Requirements to Submit Transfer: Required Fields  |                                                                                           |                                      |             |                    |           |    |  |          |  |  |
| Clinical Unit to Clinical Unit                    |                                                                                           |                                      |             |                    |           |    |  |          |  |  |
| New                                               | NPO (V)                                                                                   |                                      | me          |                    |           |    |  |          |  |  |
| nen                                               | Urinary Catheter                                                                          | y Catheter (Insert/Maintain) Once me |             |                    |           |    |  |          |  |  |
| Continue                                          | acetylsalicylic acid [Aspirin ; ASA ; Asaphen] 160 mg PO ONCE ONE me                      |                                      |             |                    |           |    |  |          |  |  |
|                                                   | Cardiac Monitorin                                                                         | g Continuous                         |             |                    |           | me |  |          |  |  |
|                                                   | ECG 12 Lead Urge                                                                          | ECG 12 Lead Urgent me                |             |                    |           |    |  |          |  |  |
|                                                   | Basic Metabolic P                                                                         | Basic Metabolic Panel Urgent me      |             |                    |           |    |  |          |  |  |
| Stop                                              | Complete Blood C                                                                          | ount Urgent                          |             |                    |           | me |  |          |  |  |
|                                                   | International Nor                                                                         | malized Ratio Urgent                 |             |                    |           | me |  |          |  |  |
|                                                   | Troponin I High S                                                                         | ensitivity Urgent                    |             |                    |           | me |  |          |  |  |
|                                                   | Peripheral IV/ Sa                                                                         | line Lock (Ins./Maint.) Order        |             |                    |           | me |  |          |  |  |
| Oxygen Administration and SpO2 Target As Directed |                                                                                           |                                      |             |                    |           | me |  |          |  |  |
| No Action                                         | No Action nitroglycerin [Nitrolingual sublingual 0.4 mg/spray] 1 spray SUBLINGUAL QSM PRN |                                      |             |                    |           |    |  |          |  |  |

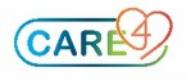

• When complete, hit the "submit' button and enter your PIN. The transfer should look like this. Note: these orders will become active once the admission is complete from Registration and Nursing perspectives.

| E A F<br>Return To Home Trackers              |          |       | Chart Document C      | Dirders Discharge |                  |             |               | <b>//si</b><br>Sign |
|-----------------------------------------------|----------|-------|-----------------------|-------------------|------------------|-------------|---------------|---------------------|
| Orders                                        |          |       |                       |                   |                  |             | SUBMIT        | 0                   |
| CURRENT                                       | <u>.</u> | ENTER |                       | RECONCILE         |                  |             | TRANSFER      | -                   |
|                                               |          | Me    | edications by Status* |                   |                  |             | Edit Multiple |                     |
| ORDERS BY CATEGORY                            |          | PF    | ROVIDER               |                   | DATE             | STATUS      |               | * *                 |
| <ul> <li>Resuscitation Status</li> </ul>      |          |       |                       |                   |                  |             |               |                     |
| Resuscitation Status As Directed              |          | m     | ie                    |                   | 06/09/2021 22:03 | Ordered     |               | 0                   |
| v Admit/Transfer/Discharge                    |          |       |                       |                   |                  |             |               |                     |
| Admit/ Transfer Order                         |          | m     | ie                    |                   | 06/09/2021 21:41 | Ordered     |               | 0                   |
| <ul> <li>Assessment and Monitoring</li> </ul> |          |       |                       |                   |                  |             |               |                     |
| Cardiac Monitoring Continuous                 |          | m     | ie                    |                   | 06/09/2021 21:32 | Active      |               | 0                   |
| <ul> <li>Electrocardiology</li> </ul>         |          |       |                       |                   |                  |             |               |                     |
| ECG 12 Lead Urgent                            |          | m     | ne                    |                   | 06/09/2021 21:32 | Ordered     |               | 0                   |
| ✓ Laboratory                                  |          |       |                       |                   |                  |             |               |                     |
| Basic Metabolic Panel Urgent                  |          | m     | ie                    |                   | 06/09/2021 21:32 | Uncollected |               | 0                   |
| Complete Blood Count Urgent                   |          | m     | ne                    |                   | 06/09/2021 21:32 | Uncollected |               | 0                   |
|                                               |          |       |                       |                   |                  |             |               |                     |

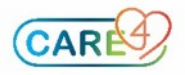